Configure e-mail software using outlook express for Win XP or windows mail for VISTA.

Please only read this user guide and do it if you want using e-mail software to download e-mail message and attachment into PC clear from server instead of store in server using only web mail on line to read.

Read only user guide on how to read e-mail using web mail on line if you do not want to use e-mail software.

You will need to read user guide first on how to add e-mail before continue on reading below if a email address or account had not created in the server first.

At the end of this user guide, you need to test send and receive e-mail from and into this new e-mail address setup. If after an hour or a day, you are not able to receive test e-mail you send, it is due to 3 rd party software such as anti virus or firewall blocking it need to disable or even UN install from computer which we are unable to help as our technical limitation and on phone is only in e-mail usage.

1. Launch program outlook express if use Win XP or windows mail if use VISTA.

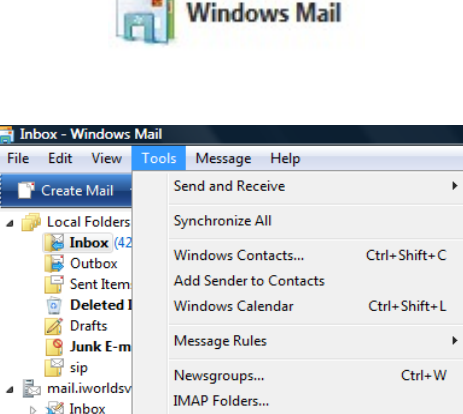

Accounts... Junk E-mail Options... Options...

2. Click tools, accounts

3. click add for windows mail or click add, mail for outlook express.

Microsoft Co

| Mail                                                    |          |                |
|---------------------------------------------------------|----------|----------------|
| mail.iworldsvcs.net (default)                           |          | Add            |
| pop.iworldsvcs.net                                      |          | Remove         |
| kokwee@iworldsvcs.net                                   |          | Properties     |
| Microsoft Communities (default)<br>msnews.microsoft.com | <b>^</b> | Set as Default |
| Directory Service                                       |          | Import         |
|                                                         |          | Export         |
|                                                         |          | Set Order      |
|                                                         |          |                |

3a. You will see this screen only using Windows Mail. Click Next.

| Terror Ro Politikarithma                                           |                       |
|--------------------------------------------------------------------|-----------------------|
| © 1                                                                | and the second second |
| Select Account Type<br>What type of account would you like to add? |                       |
| E-mail Account                                                     |                       |
| Prevegroup Account                                                 |                       |
|                                                                    | c.                    |
| What information do I need to set up my account?                   |                       |
|                                                                    | Next Cancel           |

4. Type in your full name as display name. Click next

|                                                      | August.                                                                             | ×            |
|------------------------------------------------------|-------------------------------------------------------------------------------------|--------------|
|                                                      |                                                                                     | -            |
| Your Name                                            |                                                                                     |              |
| When you send e-mail, yo<br>Type your name as you wo | ur name will appear in the From field of theoutgoing mes<br>ould like it to appear. | sage.        |
| Display name:                                        | test                                                                                |              |
|                                                      | For example: John Smith                                                             |              |
|                                                      |                                                                                     |              |
| 1                                                    |                                                                                     |              |
| Where can I find my e-ma                             | il account information?                                                             | $\mathbf{i}$ |
|                                                      |                                                                                     |              |
|                                                      |                                                                                     |              |
|                                                      |                                                                                     | Next Cancel  |

5. Type in your full e-mail address. Click next

|                                                                                     | X           |
|-------------------------------------------------------------------------------------|-------------|
| Internet E-mail Address                                                             |             |
| Your e-mail address is the address other people use to send e-mail messages to you. |             |
| E-mail address: test@yourdomainname.com                                             |             |
| Where can I find my e-mail account information?                                     |             |
|                                                                                     | Next Cancel |

6. Type in the same for POP3 incoming server and outgoing server. The name to type in is mail.<<u>yourdomainname</u>>. Click\_next

|                                                | 57                    |
|------------------------------------------------|-----------------------|
|                                                |                       |
|                                                | per-                  |
|                                                | and the second second |
|                                                |                       |
| Set up e-mail ervers                           |                       |
|                                                |                       |
| Incomingmail server type:                      |                       |
| POP3                                           |                       |
|                                                |                       |
| Incoming mail (POP3 or TAP) server:            |                       |
| mail vourdemainname com                        |                       |
| num you do num en ercom                        |                       |
|                                                |                       |
| Outgoing e-mail server (SMTP) name:            |                       |
| mail vourdemainname.com                        |                       |
| num you communication i                        |                       |
| Outgoing server requires authentication        |                       |
|                                                |                       |
| Where can I find my e-mail server information? |                       |
|                                                |                       |
|                                                |                       |
|                                                |                       |
|                                                |                       |
| Next                                           | Cancel                |

7. Type in the E-mail username or account name as the full e-mail address follow by password as below, click next.

| G   | Re. Prof. Inch          | And the second second second                              |         |      |
|-----|-------------------------|-----------------------------------------------------------|---------|------|
| Int | ernet Mail Logon        |                                                           |         |      |
|     | Type the account name a | nd password your Internet service provider has given you. |         |      |
|     | E-mail username:        | test@yourdomainname.com                                   |         |      |
|     |                         |                                                           |         |      |
|     | Password:               | •••••                                                     |         |      |
|     |                         | Remember password                                         |         |      |
|     |                         |                                                           |         |      |
|     |                         |                                                           |         |      |
|     |                         |                                                           |         |      |
|     |                         |                                                           |         |      |
|     |                         |                                                           | Next Ca | ncel |

8. click Finish

|       | Re Post Influentities                                                                | ALC: NAME: OFFICE |
|-------|--------------------------------------------------------------------------------------|-------------------|
| 6     |                                                                                      |                   |
| Congr | atulations                                                                           |                   |
| Y     | ou have successfully entered all of the information required to set up your account. |                   |
| т     | o save these settings and download your e-mail, click Finish.                        |                   |
|       | Do not download my e-mail at this time                                               |                   |
|       |                                                                                      |                   |
|       |                                                                                      |                   |
|       |                                                                                      |                   |
|       |                                                                                      |                   |
|       |                                                                                      |                   |
|       |                                                                                      |                   |
|       |                                                                                      |                   |
|       |                                                                                      |                   |
|       |                                                                                      |                   |
|       |                                                                                      | $\frown$          |
|       |                                                                                      | Finish Canc       |

9. click on your e-mail account, click properties.

| Mail mail.iworldsvcs.net (default)                                    | ^Add                         |
|-----------------------------------------------------------------------|------------------------------|
| kokwee@iworldsvcs.net mail.yourdomainname.com test@vourdomainname.com | Remove                       |
| pop.iworldsvcs.net<br>kokwee@iworldsvcs.net                           | Properties<br>Set as Default |
| Microsoft Communities (default)                                       | Import                       |
| Directory Service                                                     | ▼ Export                     |
|                                                                       | Set Order                    |

## 10. Click on server tab.

| mail.yourdomai      | nname.com                                |  |
|---------------------|------------------------------------------|--|
| User Information    |                                          |  |
| Name:               | test                                     |  |
| Organization:       |                                          |  |
| E-mail address:     | test@yourdomainname.com                  |  |
| Reply address:      |                                          |  |
| Include this accord | unt when receiving mail or synchronizing |  |

## 11. Click my server requires authentication so to put check box tick, then click setting.

| amail.yourdomainname.com   | Properties              |     |
|----------------------------|-------------------------|-----|
| General Servers Connection | Security Advanced       |     |
| Server Information         |                         |     |
| My incoming mail server    | is a POP3 server.       |     |
| Incoming mail (POP3):      | mail.yourdomainname.com |     |
| Outgoing mail (SMTP):      | mail.yourdomainname.com |     |
| Incoming Mail Server       |                         |     |
| E-mail username:           | test@yourdomainname.com |     |
| Password:                  | •••••                   |     |
|                            | Remember password       |     |
| Log on using Secure P      | assword Authentication  |     |
| Outgoing Mail Server       | hastissting Cattings    |     |
| My server requires aut     | nentication Settings    |     |
|                            |                         |     |
|                            |                         |     |
|                            | OK Cancel Ap            | ply |

12. Make sure it appear the same as below, if not click on the radio button to change it. Click OK.

| on Information   | s my incoming mail conver    |  |
|------------------|------------------------------|--|
| Dog on using     | s my incoming mail server    |  |
| E-mail username: |                              |  |
| Password:        |                              |  |
|                  | Remember password            |  |
| Log on using Sec | cure Password Authentication |  |
|                  |                              |  |

13. If you need to leave message on server for auto clearing like 14 days or 30 days to configure same e-mail account for 2 or more PC, click on advance tab. But all PC using same e-mail account must download e-mail message at least once no longer than auto clearing days not to loss any e-mail. If not skip to step 16.

| amail.yourdomainname.com   | Properties              |
|----------------------------|-------------------------|
| General Servers Connection | Security Advanced       |
| Server Information         |                         |
| My incoming mail server    | ris a POP3 server.      |
| Incoming mail (POP3):      | mail.yourdomainname.com |
| Outgoing mail (SMTP):      | mail.yourdomainname.com |
| Incoming Mail Server       |                         |
| E-mail username:           | test@yourdomainname.com |
| Password:                  | •••••                   |
|                            | Remember password       |
| Log on using Secure F      | assword Authentication  |
| Outgoing Mail Server       |                         |
| My server requires aut     | thentication Settings   |
|                            |                         |
|                            |                         |
|                            |                         |
|                            | OK Cancel Apply         |

14. Click on check box leave e-mail in server

| 🔁 mail.yourdomainname.com Properties                 |
|------------------------------------------------------|
| General Servers Connection Security Advanced         |
| Server Port Numbers                                  |
| Outgoing mail (SMTP): 25 Use Defaults                |
| This server requires a secure connection (SSL)       |
| Incoming mail (POP3): 110                            |
| This server requires a secure connection (SSL)       |
| Server Timeouts                                      |
| Short - Long 1 minute                                |
| Sending                                              |
| Break apart messages larger than 60 💭 KB             |
| Delivery                                             |
| eave a copy of messages on server                    |
| Remove from server after 14 aday(s)                  |
| Remove from server when deleted from 'Deleted Items' |
|                                                      |
| OK Cancel Apply                                      |

15. Click on check box remove from server after, put in a value like 14 or 30 days auto clearing.

| 🚰 mail.yourdomainname.com Properties                 |
|------------------------------------------------------|
| General Servers Connection Security Advanced         |
| Server Port Numbers                                  |
| Outgoing mail (SMTP): 25 Use Defaults                |
| This server requires a secure connection (SSL)       |
| Incoming mail (POP3): 110                            |
| This server requires a secure connection (SSL)       |
| Server Timeouts                                      |
| Short - Long 1 minute                                |
| Sending                                              |
| Break apart messages larger than 6 KB                |
| Delivery                                             |
| Leave a copy of messages on server                   |
| Remove from server after 14 🚔 day(s)                 |
| Remove from server when deleted from 'Deleted Items' |
|                                                      |
| OK Cancel Apply                                      |

## 16. Click OK.

| mail.yourdomainname.com    | Properties 🗾            |
|----------------------------|-------------------------|
| General Servers Connection | Security Advanced       |
| Server Information         |                         |
| My incoming mail server i  | is a POP3 server.       |
| Incoming mail (POP3):      | mail.yourdomainname.com |
| Outgoing mail (SMTP):      | mail.yourdomainname.com |
| Incoming Mail Server       |                         |
| E-mail username:           | test@yourdomainname.com |
| Password:                  | •••••                   |
|                            | Remember password       |
| Log on using Secure Pa     | assword Authentication  |
| Outgoing Mail Server       |                         |
| My server requires auth    | nentication Settings    |
|                            |                         |
|                            |                         |
|                            |                         |
|                            | OK Cancel Apply         |

## 17. Click Close or finish.

| Mail mail.iworldsvcs.net (default)                      | Add          |
|---------------------------------------------------------|--------------|
| kokwee@iworldsvcs.net<br>mail.yourdomainname.com        | Remove       |
| test@yourdomainname.com<br>pop.iworldsvcs.net           | Properties   |
| kokwee@iworldsvcs.net News                              | Set as Defau |
| Microsoft Communities (default)<br>msnews.microsoft.com | Import       |
| Directory Service                                       | ▼ Export     |
|                                                         | Set Order    |